# Logging into your PeopleSoft page:

From a web browser select "Emory University"

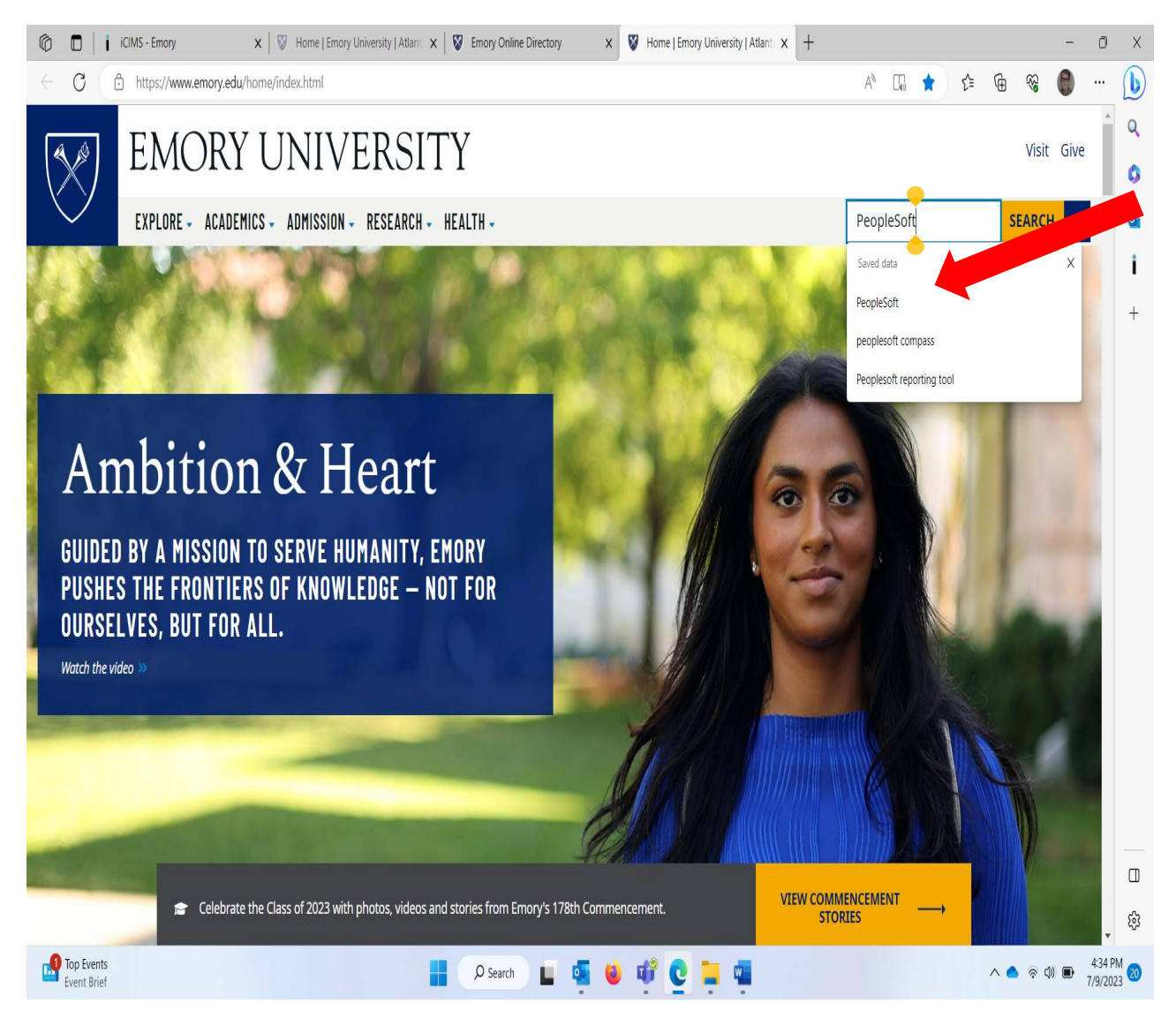

### Select PeopleSoft Human Resources

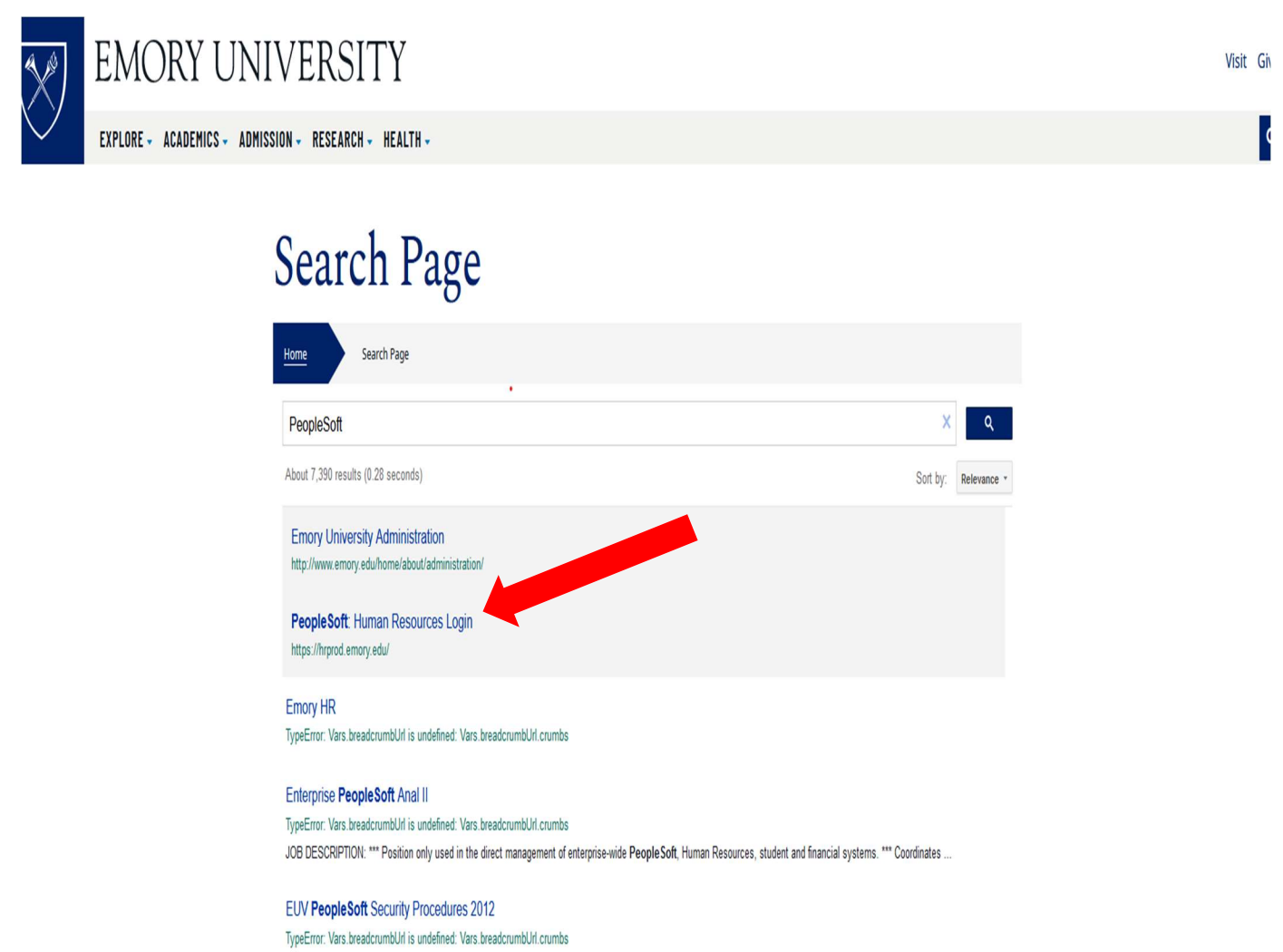

Feb 9, 2012 ... Overview. 2. Applicability. 3. PeopleSoft Security Procedures. 1. Access Requests and Approvals. 1. HR Web. 2. ISSP. 3. Student New Hire.

#### Pre-starting non-paid scholars in PeopleSoft

TypeError: Vars breadcrumbUrl is undefined: Vars breadcrumbUrl crumbs

# Utilize your university NET ID and password:

| EMORY EMORY HEALTHCARE Human Resources<br>System                                                                                                    |                                                                                                    |
|----------------------------------------------------------------------------------------------------|----------------------------------------------------------------------------------------------------|
| Network ID DGOETSC Password Cogin                                                                                                    | University Employees: Forget Password?<br>Healthcare Employees: Forget Password?<br>Other issues logging in?<br>If you have any questions, problems, or comments, please contact the Emory University<br>Service Desk at (404) 727-7777 or the Emory Healthcare Service Desk at (404) 778-4357<br>(8-HELP). You may also submit an IT support request at http://help.emory.edu/. |
| You are about to access a computer system maintained or made available by Emory University and/or Emory Healthcare that is intended for authorized users only. Unauthorized use of this system is strictly prohibited and may be subject to criminal prosecution. By proceeding, your use of this system constitutes your acceptance of Emory's IT Conditions of Use and other applicable policies and your consent to monitoring, retrieval, and disclosure of any information within this system for any purpose deemed appropriate by Emory University or Emory Healthcare, including law enforcement purposes and enforcement of rules concerning unacceptable uses of this system. |                                                                                                    |
| EMORY UNIVERSITY HOME   EMORY HEALTHCARE HOME<br>Copyright © 2024 Emory University and Emory Healthcare - All Rights Reserved                                                                                                    |                                                                                                    |

# You will be in your university PeopleSoft portal.

You should be assigned a "self Service page "for your personal use:

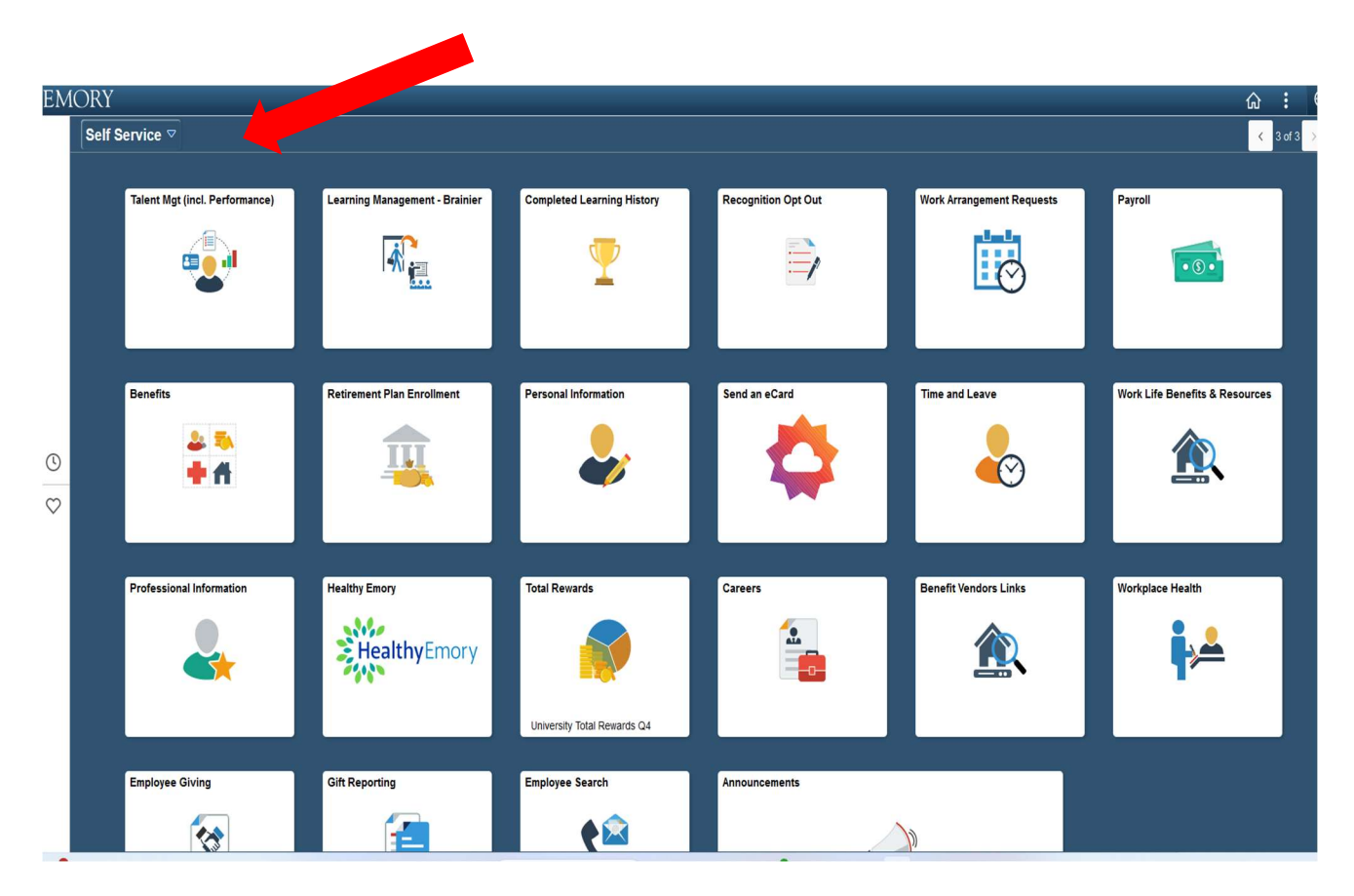

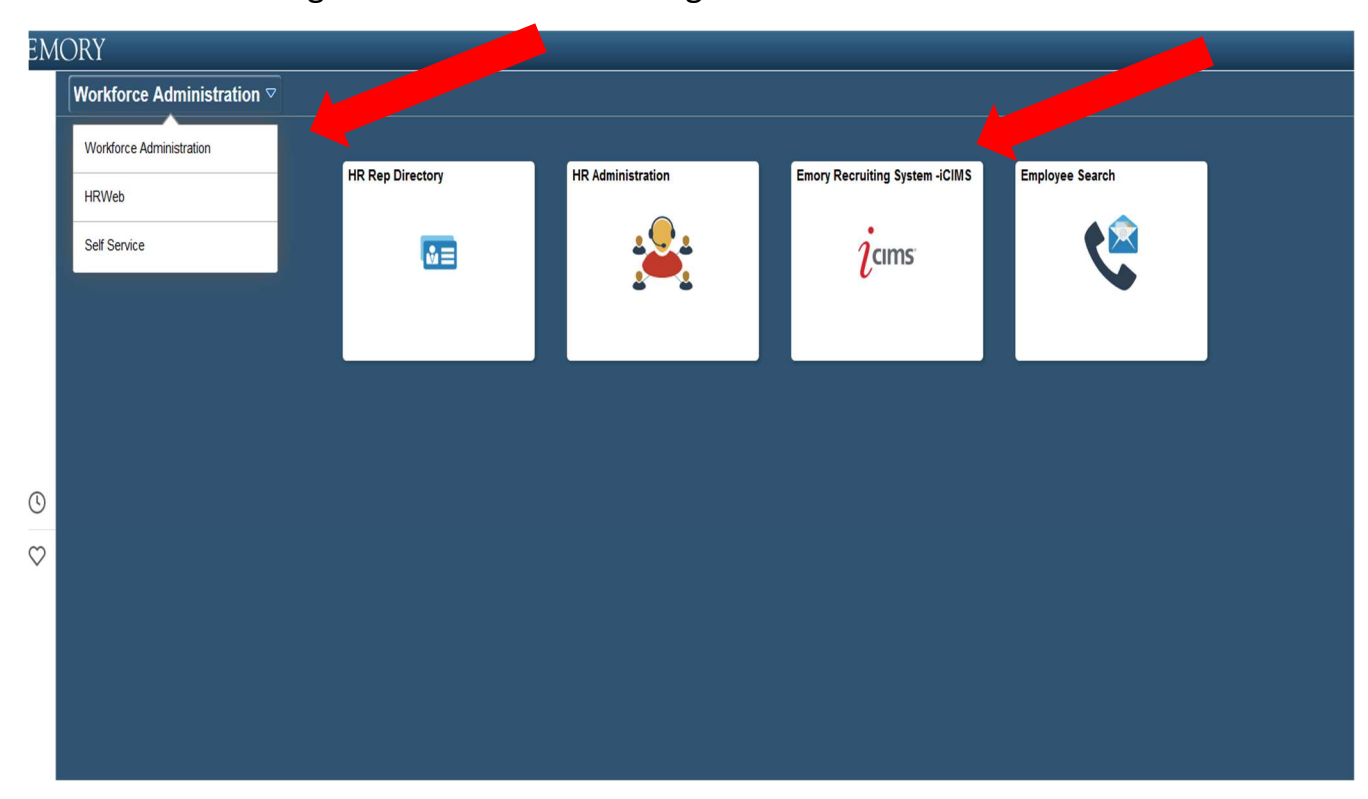

You should be assigned to **HR web** to manage tasks to include the iCIMS tile: